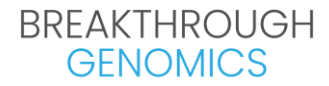

#### **Provider Registration and Test Ordering Instructions**

#### **Provider Registration**

Step 1, Go to the portal registration page, <u>https://order.btgenomics.com/auth/registration</u>

Step 2, Complete the necessary information.

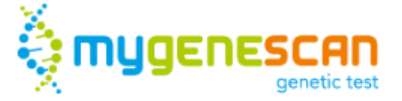

# **REGISTER A PROVIDER'S ACCOUNT**

Enter your details to create your account

| Provider First Name          |    | Provider Last Name     |    |
|------------------------------|----|------------------------|----|
| John                         |    | Doe                    |    |
| Provider Facility Name       |    | Provider ID/NPI        |    |
| ABC Facility                 |    | 123456789              |    |
| Provider Street Address      |    |                        |    |
| 1000 Main St                 |    |                        |    |
| City                         |    | State                  |    |
| SAN GABRIEL                  |    | CA (California)        | `  |
| ZIP                          |    | Phone Number           |    |
| 91775                        |    | 626-262-0001           |    |
| Email                        |    | Re-enter Email Address |    |
| na@btgenomics.com            |    | na@btgenomics.com      |    |
|                              |    |                        |    |
| Password                     |    | Re-enter Password      |    |
|                              | () |                        | () |
| Password requires at least 8 |    |                        |    |

characters in length includes at least 1

Step 3, Set up password. Please note that Password requires at least 8 characters in length includes at least 1 lowercase letter, 1 uppercase letter and 1 number

| Password                                                                             |                                                      | Re-enter Passw          | ord |
|--------------------------------------------------------------------------------------|------------------------------------------------------|-------------------------|-----|
|                                                                                      | 0                                                    | •••••                   | 0   |
| Password requires a<br>characters in length<br>lowercase letter, 1 u<br>and 1 number | at least 8<br>n includes at least<br>ppercase letter | 1                       |     |
| I agree with the ter                                                                 | ms of use. 🗸                                         |                         |     |
| I'm not a rol                                                                        | DOT<br>Pri                                           | CAPTCHA<br>vacy - Terms |     |
|                                                                                      |                                                      |                         |     |
| Submit                                                                               | Cancel                                               |                         |     |
| Terms of Servic                                                                      | e                                                    |                         |     |

Step 4, Tick the box to signify your agreement with the terms of use and select the "I'm not a robot" option.

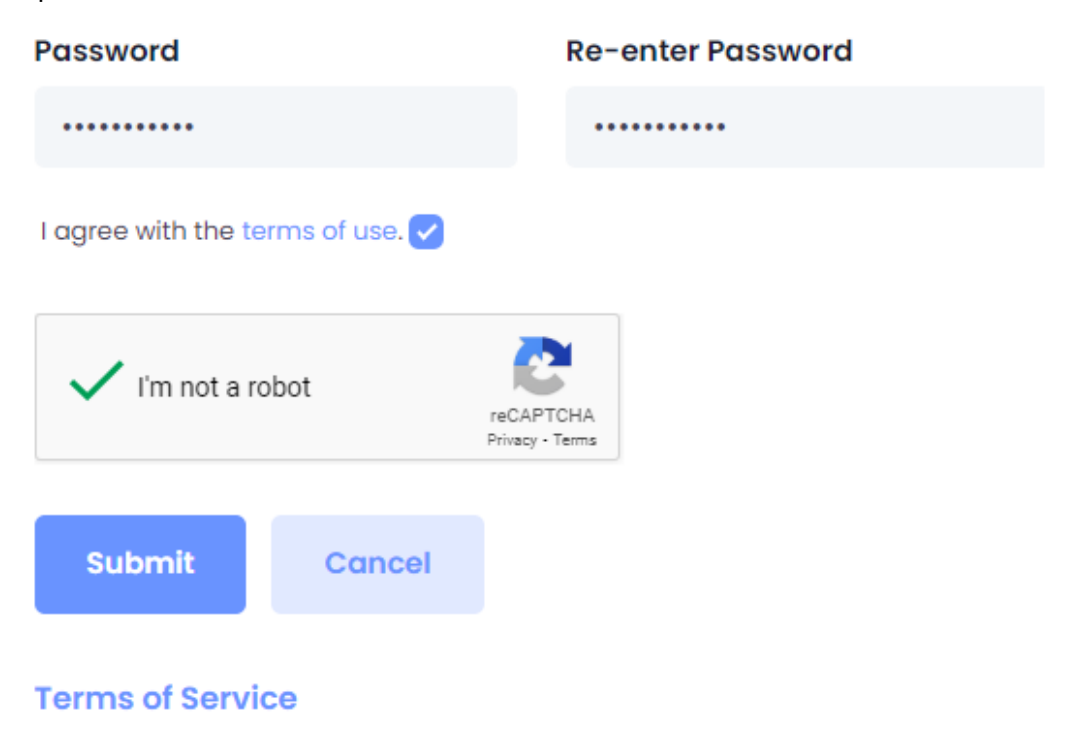

# Step 5, After clicking the "Submit" button, expect to receive an approval email shortly once your registration is processed. Once approved, you're all set and ready to log in.

Subject: Get started with your new Mygenescan account

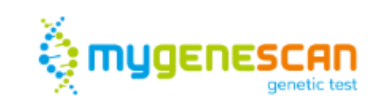

Dear John Doe,

Your account was created and approved at the Mygenescan. Please enter the following link to login:

Login now! http://order.btgenomics.com/auth/login

Thanks,

Breakthrough Genomics Team

Please do not respond to this message. This email was sent from an unattended mailbox. You can <u>unsubscribe</u> your email from our system at any time. Contact us <u>info@btgenomics.com</u>. <u>Breakthrough Genomics</u>, 25 Mauchly, #313, Irvine, CA 92618

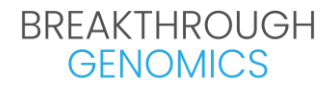

#### **Test Ordering**

Step1, Log in to the portal using your credentials, https://order.btgenomics.com/auth/login

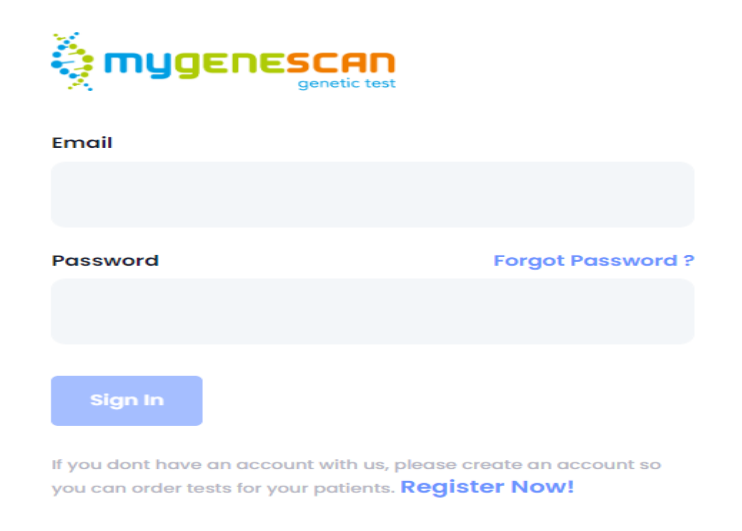

Step 2, After logging in, click on the "New Order" button located in the upper right corner to initiate a new order.

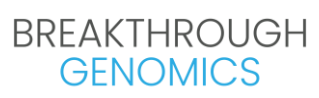

|                         | ě.                                    | Udenesca  | Orders      | Grou <u>ps</u> |                      |            |                                   |                  |                  |              |             | Hi, John | J         |         |
|-------------------------|---------------------------------------|-----------|-------------|----------------|----------------------|------------|-----------------------------------|------------------|------------------|--------------|-------------|----------|-----------|---------|
|                         | ×.                                    | genetic t |             |                |                      |            |                                   |                  |                  |              |             |          |           |         |
|                         | Δħ.                                   |           |             |                |                      | - /-       |                                   | /                |                  |              |             |          |           |         |
| Orders list             |                                       |           |             |                |                      |            |                                   |                  |                  |              |             |          | New       | Drder   |
| Search in all fields    |                                       |           | Search Pa   | tient Name     |                      |            | Search Provider Name              | 9                |                  |              | Filter by S | tatus    | 00        | •0      |
| Search                  |                                       |           | Search I    | Patient Name   |                      |            | Select Provider Nam               | 10               |                  |              | All         |          |           |         |
| Filter by Reported Date |                                       |           |             |                | Filter by Orders's F | Barcode    |                                   |                  | Search           | h barcodes o | r patient's | name     |           |         |
| From                    | <u>15</u> .                           | , To      |             | 5              | Enter your Orde      | rs Barcode |                                   |                  | Sear             | rch          |             |          |           |         |
| Filter by Received Date |                                       |           |             |                |                      |            |                                   |                  |                  |              |             |          |           |         |
| From                    | <u> </u>                              | . To      |             | 5              |                      |            |                                   |                  |                  |              |             |          |           |         |
| Advance Filter 🏷        |                                       |           |             |                |                      |            |                                   |                  |                  |              |             |          |           |         |
| Reset Q Search *Plea    | se press <b>Search</b><br>ply filter. | button    |             |                |                      |            |                                   |                  |                  |              |             |          | Trash Can | Archiv  |
| « < > »                 |                                       |           |             |                |                      |            |                                   |                  |                  |              |             |          | 50 ¥      | Showinç |
| BARCODE ##              | CC PAT                                | TENT NAME | PATIENT DOB | GROUP          | TYPE                 | RESULT     | COLLECTION DATE<br>BOOKING DATE & | RECEIVED<br>DATE | DATE<br>REPORTED | DATE         | CREATED     | STATUS   | NOTES     | A       |

Step 3, Complete the demographic information for the patient you wish to test. Scroll down the page to furnish the billing details, including comprehensive insurance information.

|                           | Orders Orders | Groups |                           |   | Hi, John J              |         |           |
|---------------------------|---------------|--------|---------------------------|---|-------------------------|---------|-----------|
| New Order                 |               |        |                           |   |                         | / Death | () Second |
| New Order                 |               |        |                           |   |                         | C BOCK  | CRESEL    |
| Details                   |               |        |                           |   |                         |         |           |
| Select Group:             |               |        |                           |   |                         |         |           |
| Select Group              |               |        |                           |   |                         |         |           |
| Patient Information       |               |        |                           |   |                         |         |           |
| Patient First name*       |               |        | Patient Last name*        |   | Patient Middle Initial  |         |           |
| First Name                |               |        | Lost Nome                 |   | Middle Initial          |         |           |
| Select Patient Gender*    |               |        | Date of Birth*            |   | Patient Phone Number    |         |           |
|                           |               | ~      | mm/dd/yyyy                |   |                         |         |           |
| Please select Gender      |               |        |                           |   |                         |         |           |
| Select Patient Race*      |               |        | Select Patient Ethnicity* |   | Language                |         |           |
| Plense select <b>Roce</b> |               | ۷      | Planse salart Filminity   | * | Language                |         |           |
| Potient Street &ddress    |               |        | Potient City              |   | Select Patient State    |         |           |
| Street Address            |               |        | City                      |   |                         |         | v         |
|                           |               |        |                           |   | Please select State     |         |           |
| Potient ZIP               |               |        | Patient Email             |   |                         |         |           |
| ZIP                       |               |        | Email                     |   |                         |         |           |
| Rilling Information       |               |        |                           |   |                         |         |           |
| billing information       |               |        |                           |   |                         |         |           |
| Payment Type*             |               |        |                           |   |                         |         |           |
| Insurance                 |               |        |                           |   |                         |         |           |
| O Institutional           |               |        |                           |   |                         |         |           |
| O Self Pay                |               |        |                           |   |                         |         |           |
|                           |               |        |                           |   |                         |         |           |
| Insurance/Mediacare       |               |        |                           |   |                         |         |           |
| Insurance Company Name:   |               |        | Primary Insurance ID:     |   | Group Number:           |         |           |
| Insurance Company Name    |               |        | Primary Insurance ID      |   | Group                   |         |           |
| Name of Insured           |               |        | Relation to Patient       |   | Social security number: |         |           |
| Name of Insured           |               |        | Relation to Patient       |   | Social security number  |         |           |
|                           |               |        |                           |   |                         |         |           |
| Driver's License Number:  |               |        |                           |   |                         |         |           |
| Driver's License Number   |               |        |                           |   |                         |         |           |
|                           |               |        |                           |   |                         |         |           |

Step 4, In the "Order Information" section, indicate the sample type and select the appropriate ICD-10 diagnosis code from the provided list. Please check all relevant historical situations that apply to the patient, if applicable.

| Order Information                                        |                                                                      |
|----------------------------------------------------------|----------------------------------------------------------------------|
| Test Name*                                               | Test Catalogues*                                                     |
| Clinical WGS & WES Test Cardiovascular Disease           | Pancreatic Cancer Screening Test                                     |
| O Hereditary Cancer                                      | Clinical Study                                                       |
| O Neurology Panels                                       | ColonAiQ - Colon Cancer Screening and MRD Monitoring                 |
| Metabolic Disorders Forty Cancer Detection Test          |                                                                      |
| ,                                                        |                                                                      |
| Specimen Type:*                                          | Diagnosis (ICD-10) Codes* Search Diagnosis Code                      |
| O Saliva                                                 | K85.00 - Idiopathic acute pancreatitis without necrosis or infection |
| O DNA                                                    | K85.01 - Idiopathic acute pancreatitis with uninfected necrosis      |
| ○ NGS Data<br>○ Dry Blood Spot (coming soon)             | K85.02 - Idiopathic acute pancreatitis with infected necrosis        |
|                                                          | K85.10 - Biliary acute pancreatitis without necrosis or infection    |
|                                                          | K85.11 - Biliary acute pancreatitis with uninfected necrosis         |
|                                                          | + Add Diagnosis Code                                                 |
| Please check all of the following situations that apply: |                                                                      |
| Patient has had transfusion within the past 30 days      |                                                                      |
| Patient has had bone marrow transplant                   |                                                                      |
| _                                                        |                                                                      |

Step 5, Upload the patient's office visit notes for our reference, to be used in the event of an insurance audit in the future.

Attach Files

| $\mathbf{T}$                               |
|--------------------------------------------|
|                                            |
|                                            |
|                                            |
|                                            |
|                                            |
| Click or drag files to this area to upload |
| Ŭ Î                                        |
| You can upload up to 5 files               |
|                                            |
|                                            |
|                                            |
|                                            |
|                                            |
|                                            |

Electronic record and signature disclosure\*

 $\Box$  Patient consent for Genetic testing\*

□ Authorization for disclosure of Genetic test results\*

By checking this box, I, the ordering Medical Provider, confirm that testing is medically necessary and that test results may impact medical management for the patient.\*

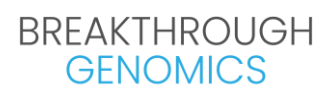

Step 6, Upon completing all required steps, select the "Save" button in the lower right corner to submit the order. Ensure there are no red flags indicated. You are now all set.

| Cancel | Save |
|--------|------|
|        |      |